|                        | Installment Sched                         | lule                    |                                                                                                   |                            |          |
|------------------------|-------------------------------------------|-------------------------|---------------------------------------------------------------------------------------------------|----------------------------|----------|
|                        | Due Date                                  | Installment             | Administrative Fee                                                                                | Total Installment          |          |
|                        | 01/16/2022                                | 1,250.00                | 35.00                                                                                             | 1,285.00                   |          |
| 1                      | 0.825                                     | raga -                  | 1.1205202                                                                                         |                            | 1,598.00 |
|                        |                                           |                         |                                                                                                   | TREAM .                    |          |
| (                      | 04/16/2022                                | 1,250.00                |                                                                                                   | 1,250.00                   |          |
|                        | ात्मस                                     | 5,000.00                | 35.00                                                                                             | 5,035.00                   |          |
| J<br>Biografi<br>Smeas | moortant: The Instal<br>8 III The Sources | Iment Schedule is based | il on wour current elinible obarr<br>1963 mari and gate for a suja<br>2 and line mari aliteration | nes of 5,000.00 If charges |          |
|                        |                                           |                         |                                                                                                   |                            |          |
|                        |                                           |                         | Cancel P                                                                                          | Previous Next              | haller i |
|                        |                                           |                         |                                                                                                   |                            |          |

|                                                           |                                                                                  |                                                                                                    |                                                                                                    | go to                                                                                                    |
|-----------------------------------------------------------|----------------------------------------------------------------------------------|----------------------------------------------------------------------------------------------------|----------------------------------------------------------------------------------------------------|----------------------------------------------------------------------------------------------------|
| Account Inqui                                             | ry Account Services                                                              |                                                                                                    |                                                                                                    |                                                                                                    |
| Enroll in Paym                                            | ent Plan   1008T Tay Fo                                                          | F72                                                                                                    |                                                                                                    |                                                                                                    |
| Enterna y                                                 |                                                                                  |                                                                                                    |                                                                                                    |                                                                                                    |
|                                                           |                                                                                  |                                                                                                    |                                                                                                    |                                                                                                    |
|                                                           | 5. Ağ                                                                            | reement îl îl                                                                                                    | e e <del>e</del> esta a ser e                                                                                   | 1999 - 19 <del>4</del> 0 - 1999                                                                                                    |
|                                                           | Discos                                                                           | ovamina the terms of the novements?                                                                                                    |                                                                                                    | En la companya da sera da sera d<br>Sera da sera da sera da sera da sera da sera da sera da sera da sera da sera da sera da sera da sera da sera d |
|                                                           |                                                                                  |                                                                                                    | Payment Plan for Hou                                                                                            | sing ONLY                                                                                                    |
| airing and an an an an an an an an an an an an an         | Select a E                                                                       | )ifferent Plan                                                                                                    | You are about to anyour in                                                                                      | Daumont Dian for Hou                                                                                                    |
|                                                           |                                                                                  |                                                                                                    |                                                                                                    | 17,228-2                                                                                                    |
| e 6.                                                      |                                                                                  |                                                                                                    |                                                                                                    | Plism Announc                                                                                                    |
|                                                           | <b>10</b>                                                                        |                                                                                                    |                                                                                                    |                                                                                                    |
|                                                           | 112.012                                                                          |                                                                                                    |                                                                                                    | aan in 11 an 90                                                                                                    |
|                                                           | Todal Plan Am                                                                    |                                                                                                    |                                                                                                    |                                                                                                    |
|                                                           |                                                                                  |                                                                                                    |                                                                                                    |                                                                                                    |
|                                                           | Number of Insistim                                                               | enits 4                                                                                                    |                                                                                                    |                                                                                                    |
|                                                           |                                                                                  |                                                                                                    |                                                                                                    |                                                                                                    |
|                                                           |                                                                                  |                                                                                                    |                                                                                                    |                                                                                                    |
| Installment S                                             | Schedule                                                                         | Administrative Fee                                                                                                    | Total Installment                                                                                               |                                                                                                    |
| Due Date                                                  | 1 285 00                                                                         | Administrative Fee                                                                                                    | 1 250 00                                                                                                    | 35 (                                                                                                    |
| 20                                                        | 1,203.00                                                                         |                                                                                                    | (3.12.20.20                                                                                                    | 1.000                                                                                                    |
| 0                                                         |                                                                                  | 1 250 00                                                                                                    | 03/19/2022                                                                                                    | 1,250.0                                                                                                    |
| 0                                                         |                                                                                  | 1 250 00                                                                                                    | 04/16/2022                                                                                                    | 1.250.0                                                                                                    |
| 0                                                         | 35.00                                                                            | 5.035.00                                                                                                    | Total                                                                                                    | 5.000.0                                                                                                    |
|                                                           |                                                                                  | -,                                                                                                    | Current used in UC Deller                                                                                       |                                                                                                    |
|                                                           |                                                                                  |                                                                                                    | Currency used is US Dollar                                                                                      |                                                                                                    |
| on your current<br>uced, your insta<br>ture, they will be | eligible charges of 5,00<br>Illment payment will als<br>e added to this installm | 0.00. If charges<br>o be automatically<br>ent schedule                                                                                                    | Important: The Installmen<br>that are placed in this plan<br>reduced. If you incur eligi                        | t Schedule is based<br>are reversed or red<br>ble charges in the fu                                                                                                    |
| and the set of the                                        | 002.1240.285.026-53.0660.0                                                       | 128-24-31_1.00.1                                                                                                    |                                                                                                    |                                                                                                    |
|                                                           |                                                                                  |                                                                                                    |                                                                                                    | <u> </u>                                                                                                    |
| en normalisadore                                          | <u>कर के केवल के वागमा</u>                                                       | and the state of the state of the second state of the state of the sta | datara di data data data di seconda di seconda di seconda di seconda di seconda di seconda di seconda di second | 1                                                                                                    |
| 11125600                                                  | ACCESS COLOR MONTH                                                               | The Party of the Party of the P |                                                                                                    |                                                                                                    |
|                                                           |                                                                                  |                                                                                                    |                                                                                                    | ant in datad                                                                                                    |
| UT II                                                     |                                                                                  |                                                                                                    | The second second                                                                                               | 41 J 🛒                                                                                                    |
|                                                           |                                                                                  | Cancel                                                                                                    | Previous Enroll                                                                                                 |                                                                                                    |

## Arshia Hamzehpour Savojbalaghi

| Account Inquiry                                                                                                    | Account Services                                                                                                    |                                        |                                         |                |
|----------------------------------------------------------------------------------------------------|----------------------------------------------------------------------------------------------------|----------------------------------------|-----------------------------------------|----------------|
|                                                                                                    | Enroll                                                                                                    | in Payment Plan   1098T.Tax            | Form                                    |                |
| ment Plan                                                                                                    |                                                                                                    |                                        | - 4                                     | Enroll in Pav  |
| The state of the state of the s |                                                                                                    |                                        |                                         | jiin taa       |
|                                                                                                    | and the second second                                                                                                    |                                        |                                         | a served a     |
|                                                                                                    |                                                                                                    |                                        |                                         |                |
|                                                                                                    | ~                                                                                                    | the standard and the                   |                                         |                |
|                                                                                                    |                                                                                                    | V                                      | e in 1999 and 199                       |                |
|                                                                                                    |                                                                                                    | <u>요즘은 이</u> 상이는 것으로 제공                | ere leane f                             |                |
| 7                                                                                                    |                                                                                                    |                                        |                                         |                |
|                                                                                                    |                                                                                                    |                                        | Installment                             | Schedule       |
| Installment                                                                                                    | Administrative Fe                                                                                                    | e Total Installing                     | 2 <sup>4</sup>                          | Due Date       |
| ≈ ∎ ∎∎∎∎                                                                                                    | 1050 MA 156                                                                                                    | լ ին իրահեր հերթ                       | : 336 62                                |                |
| 1,250.00                                                                                                    | 02/16/2022                                                                                                    | 1,250.00                               |                                         |                |
| 11,389,000                                                                                                    | -11291093029-                                                                                                    | 1 <b>1</b> [2 <b>8</b> 3(35)]);        |                                         |                |
| 1,259.00                                                                                                    | 04/16/2022                                                                                                    | 1,250.00                               |                                         |                |
| 35 99 ( •                                                                                                    | <ul> <li> <sup>1</sup> – K<sup>03K 00</sup> <sup>1</sup> <sup>1</sup></li></ul> | Total-++                               | <u> 5 000 0</u> 0.                      | 1 <u>4</u> . ( |
|                                                                                                    |                                                                                                    |                                        | ill.                                    |                |
| and the second second                                                                                                    | · · · · · · · · · · · · · · · · · · ·                                                                                                    |                                        | e ser Arlen S <del>aard kans Ream</del> |                |
|                                                                                                    | i Zhiolini sa <del>cilita i cylric</del> i                                                                                                    | 11 1 1 1 1 1 1 1 1 1 1 1 1 1 1 1 1 1 1 | any and search the                      |                |
|                                                                                                    |                                                                                                    |                                        |                                         |                |
|                                                                                                    |                                                                                                    |                                        |                                         |                |
|                                                                                                    |                                                                                                    |                                        |                                         |                |
|                                                                                                    |                                                                                                    |                                        |                                         | Go to top      |

|                             |                                        |                                                                                                    | an ta                          |                              |
|-----------------------------|----------------------------------------|----------------------------------------------------------------------------------------------------|--------------------------------|------------------------------|
|                             | - 40                                   |                                                                                                    | go to                          | ~ (2)                        |
| ervices                     |                                        |                                                                                                    | (16)                           | Account Inquiry Account S    |
| nue                         |                                        | –                                                                                                    | · · · ·                        | Summary   Activity   Charnee |
|                             | Charges Due                            |                                                                                                    |                                |                              |
|                             | Eollowing is a Running To              | stals summary by due date of the charges and de                                                                | nosits that you owe            |                              |
| <ul> <li>C (2)23</li> </ul> |                                        | en el la companya de la companya de la companya de la companya de la companya de la companya de la companya de | al provinti can attorne i care | a ju politica (              |
| Sumn                        | mary of Charges by Due                 |                                                                                                    |                                |                              |
|                             |                                        |                                                                                                    |                                | 210 - 100                    |
|                             |                                        |                                                                                                    |                                |                              |
|                             | DL (* 1818                             | . ue Amaunti                                                                                                   | Lunning ola                    |                              |
|                             | 01/16/2022                             | 1,057.00                                                                                                    | läunning ola<br>1.057.00       | -                            |
|                             | 01/16/2022<br>02/16/2022               | 1,057/00<br>992.00                                                                                             | 1.057.00<br>2,049.00           |                              |
|                             | 01/18/2022<br>01/18/2022<br>02/16/2022 | 1:037:00<br>992.00                                                                                             | 1.057.00<br>2,049.00           |                              |
|                             | 01/16/2022<br>02/16/2022<br>2044-0000  | 11057100<br>992.00<br>1127100                                                                                  | 1.057.00<br>2,049.00           |                              |

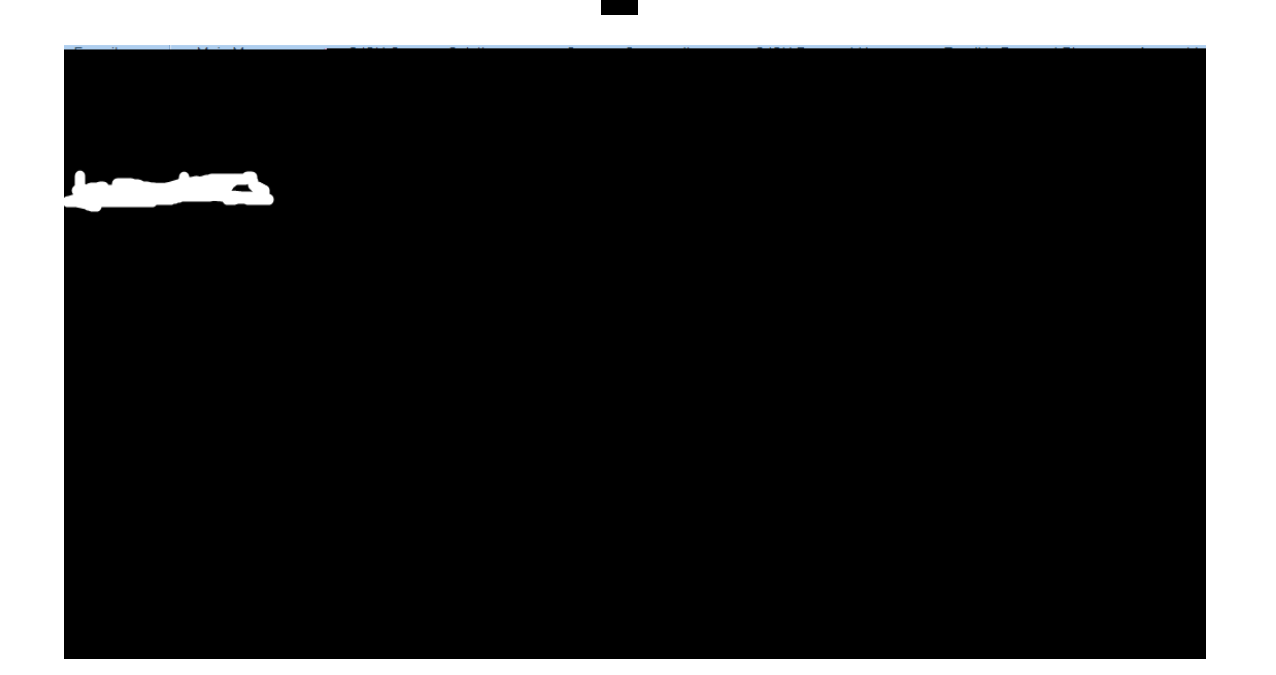